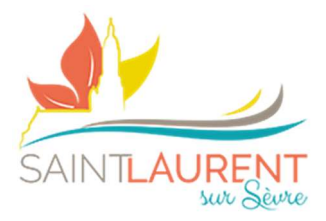

# PORTAIL FAMILLES

Fiche mémo n°3

1

# Inscriptions/réservations

## 2) Puis vers l'espace « S'inscrire »

- a. Tableau de bord permettant de voir les activités proposées
- b. S'inscrire
- c. Calendrier (visibilité des réservations en cours)

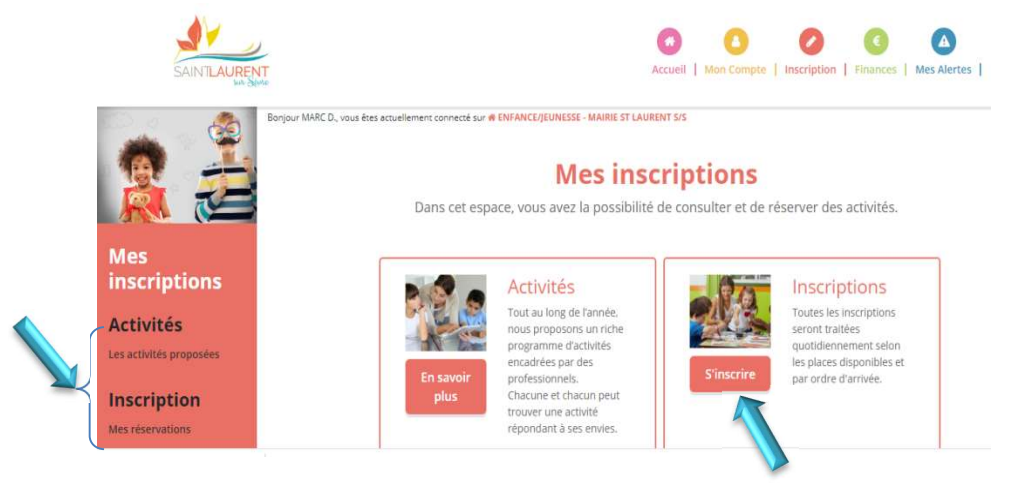

#### 3) Mes réservations

a. Sélectionner son (ou ses enfants) et faire « suivant »

| Vous pouvez procéder o<br>En cas d'a | dessous à l' <b>inscription</b> , la<br>bsence, les parents s'enga                                                                               | i réservation et l'annulati<br>gent à annuler l'activité ou                                                                                                    | an des activités proposées.<br>Le signaler.                                                                                                    |                                                                                                    |                                                                                                    |
|--------------------------------------|----------------------------------------------------------------------------------------------------|----------------------------------------------------------------------------------------------------|----------------------------------------------------------------------------------------------------|----------------------------------------------------------------------------------------------------|----------------------------------------------------------------------------------------------------|
| $\bigcirc$                           | And the first of the second                                                                                                    |                                                                                                    |                                                                                                    |                                                                                                    |                                                                                                    |
| dant                                 | P                                                                                                    | **                                                                                                    |                                                                                                    |                                                                                                    |                                                                                                    |
|                                      |                                                                                                    |                                                                                                    |                                                                                                    |                                                                                                    |                                                                                                    |
| 1 Destructor                         | 2.6.0.00                                                                                                    | 1. 24                                                                                                    | 4.00                                                                                                    |                                                                                                    |                                                                                                    |
| C Participants                       | a, Activities                                                                                                    | a ranning                                                                                                    | * perome                                                                                                    | -                                                                                                    |                                                                                                    |
| Sélectionner les p                   | articipants                                                                                                    |                                                                                                    |                                                                                                    |                                                                                                    |                                                                                                    |
| En cliquant sur un veul par/O        | N. génez voi réservations de faç                                                                                                    | an millvidurfle.                                                                                                    |                                                                                                    |                                                                                                    |                                                                                                    |
| activités communes                   | res ov is tamilie, vitus pourrez.                                                                                                    | gitteper yos interspolans su annua                                                                                                    | SOUR WARMERSHELT AVE 1982                                                                                                    |                                                                                                    |                                                                                                    |
| resource course (10 and              | 0                                                                                                    | ans)                                                                                                    |                                                                                                    |                                                                                                    |                                                                                                    |
| L                                    |                                                                                                    | C.                                                                                                    |                                                                                                    |                                                                                                    |                                                                                                    |
|                                      | 1 Participants<br>Sélectionner les p<br>In diquerit nar un ved parfoi<br>in viertonner piùtars i mé<br>attatté communes<br>rescure renew (10 an) | 1 Participants 2. Activities<br>Sélectionner les participants<br>In clauert sur un seul parfort 4. Bine van réservations de la<br>actuation seure participants es de la familie vans pourses<br>actuations communes<br>(10 ans) account and communes (10 ans) | 1 Perticipants 2. Activities 3. Planning<br>Sélectionner less participants<br>In dispartit sur un sur juriter les dirter von riservations de façon recherbandie.<br>In streitbonner plasmar, mon les de la familie, vans pourner grouper von interplasma ou annual<br>interchermanies<br>Interchermanies<br>Interch | 1 Participants 2. Activités 3. Planning 4. Résumé   Sélectionner.less participants   Mississionner plannar für de farte von réservations de laçan motivitarile.   In dissumit nar un sind particip   Mississionner plannar für de de la familie, vous pourrie groupper von instructions unsourcent, success   Mississionner plannar men vous de lagan   Mississionner plannar für de de la familie, vous pourrie groupper von instructions unsourcent, success   Mississionner instructure (10 ans) | 1 Participants   2. Activities   3. Planning   4. Résumé     Sélectionner-less participants   In disputificant ser universe participants   In disputificant ser universe participants     In disputificant ser universe de la familie, vous pourse grouper vois inscriptions ou annulations <u>unisputiment Laurities</u> In disputificant ser universe de la familie, vous pourse grouper vois inscriptions ou annulations <u>unisputiment Laurities</u> Incourse rise (10 ans)   Incourse and (0 ans)     Vientum   Suivert * |

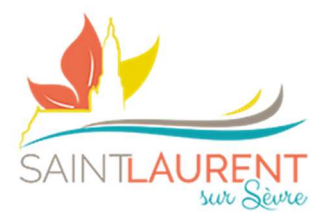

b. Sélectionner le (ou les activités souhaitées - Péri, RS, Merc ....) & « Suivant »

2

c. Cliquer sur le module souhaité (petite croix rouge devient encadré vert)

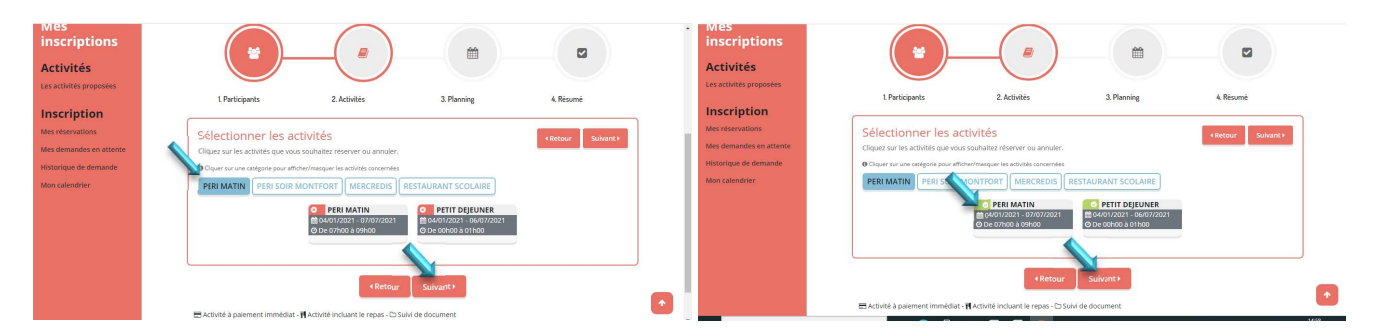

- d. Possibilité de saisir à la période
- e. Puis cliquer sur « Inscrire »

| and the second second second second second second second second second second second second second second second | CERT MOLTIN                       |            |    | PETIT DEJEUNER                              |            |  |
|----------------------------------------------------------------------------------------------------|-----------------------------------|------------|----|---------------------------------------------|------------|--|
|                                                                                                    | m 4 janvier 2021 - 7 juillet 2021 |            |    | 🛗 4 janvier 2021 - 6 juillet 2021           |            |  |
|                                                                                                    | * Date debut                      | * Date fin |    | * Date debut                                | * Date fin |  |
|                                                                                                    | 04/01/2021                        | 07/07/2021 |    | 04/01/2021                                  | 06/07/2021 |  |
|                                                                                                    | Toutes les semaines               |            | e) | Toutes les semaines                         | •          |  |
|                                                                                                    | Lundi 🗋 Mardi 🗋 Jeudi 🗋 Vendredi  |            |    | Lundi 🗋 Mardi 🗋 Mercredi 🗌 Jeudi 🗋 Vendredi |            |  |
|                                                                                                    | * Heure arrivee                   | arrivee    |    | Inscrire Désinscrire                        |            |  |
|                                                                                                    | 07:00                             |            |    |                                             |            |  |

### 4) Possibilité de saisir à la présence

(Les petits paniers verts symbolisent mes demandes)

5) Cliquer sur suivant

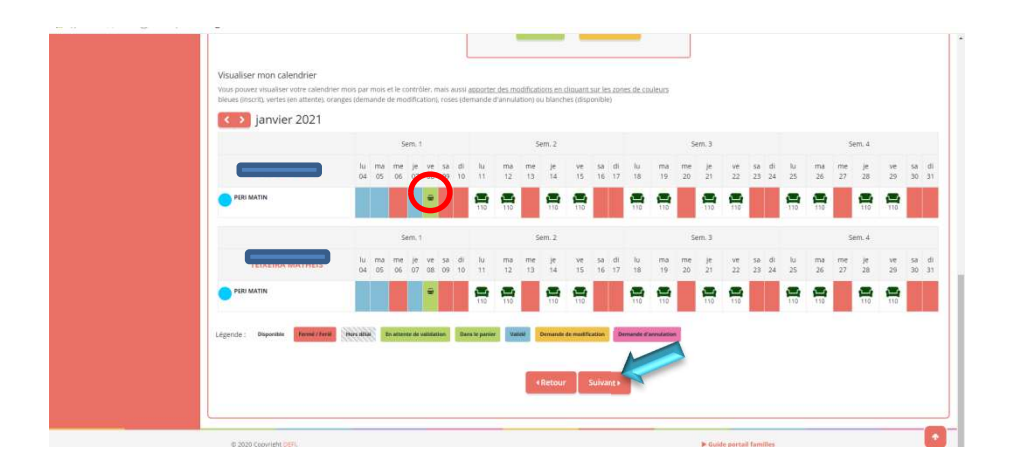

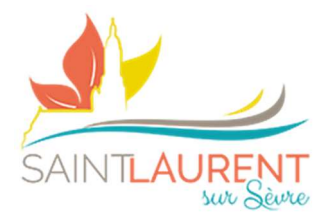

6) Vous devez valider votre panier pour envoyer vos demandes (possibilité de suppression en cas d'erreur)

|                                                                                                    | Vous po                                | Mes rés<br>uvez procéder ci-dessous à l'inscription, l<br>En cas d'absence, les parents s'enga | ervations<br>a réservation et l'annulation des activités pro<br>agent à annuler l'activité ou à le signaler. | oposées.  |
|----------------------------------------------------------------------------------------------------|----------------------------------------|------------------------------------------------------------------------------------------------|----------------------------------------------------------------------------------------------------|-----------|
| Mes inscriptions<br>Activités<br>Les activités                                                        | L Participants                         | 2 Activitės                                                                                    | 3.Planning                                                                                                   | 4. Résumé |
| Inscription<br>Mes reservations<br>Mes demandes en attente<br>Historique de demande<br>Mon calendrier | Résumé<br>TEIXEIRA TIMEO<br>Janvier 21 | MATHES                                                                                         |                                                                                                    |           |
|                                                                                                    | Nom<br>PERI MATIN                      | Période<br>08/01/21 : 07:00 - 09:00                                                            | Type<br>+ inscription                                                                                        |           |
|                                                                                                    |                                        | x Vider le panier + No                                                                         | uvelle inscription                                                                                           |           |

3

7) Vous découvrez votre (où vos commandes) en attente de traitement (possibilité de suppression en cas d'erreur)

|                                         | SAINTLAURENT                    | Accueit   Mr                 | On Compte   Inscription   Finances | Mes Alertes (2)                 |
|-----------------------------------------|---------------------------------|------------------------------|------------------------------------|---------------------------------|
|                                         | ,                               | IE ST LAURENT 5/5<br>Mes dem | nandes                             |                                 |
|                                         | Commande(s) en                  | attente de traitement. (1    | 1)                                 |                                 |
| Mes inscriptions                        | Commande #1005 enregistrée le 2 | 5/11/2020 à 11:47            |                                    | 0.00 C En attente de validation |
| Activités<br>Les activités proposées    |                                 |                              |                                    |                                 |
| Inscription                             |                                 |                              |                                    |                                 |
| les demandes en attente (1)             |                                 |                              |                                    |                                 |
| Historique de demande<br>Mon calendrier |                                 |                              |                                    |                                 |
|                                         |                                 |                              |                                    |                                 |
|                                         |                                 |                              |                                    |                                 |